## ログインのしかた

| STAFF EXPRESS NEO                     | ① あらかじめ派遣元会社より通知された<br>URL に接続してください。                                                    |  |  |  |
|---------------------------------------|------------------------------------------------------------------------------------------|--|--|--|
| ◊? ニュース                               | (URL は PC、モバイル共通です。)<br>STAFF EXPRESS NEO のログイン画面が                                       |  |  |  |
| 2016/05/23(月)<br>お知らせ                 | 表示されます。                                                                                  |  |  |  |
| 2 🔊 ログイン                              | ② ログインに必要な情報を入力し、ログイン<br>ボタンをクリックします。                                                    |  |  |  |
| 携帯番号またはメールアドレス                        | 【ログイン時に必要な情報】<br>・ <u>携帯電話番号 or メールアドレス</u>                                              |  |  |  |
| パスワード                                 | ・ <u>パスワード</u><br>※電話番号は「-(ハイフン)」は不要です。                                                  |  |  |  |
| 自動ログインにする場合クリック                       | ▲ パスワードを忘れた場合、、                                                                          |  |  |  |
| ログイン                                  | ログインボタン下の「ログインでお困りの<br>方」をクリックして下さい。登録済みのメー                                              |  |  |  |
| ログインでお困りの方                            | ルアドレスより、STAFF EXPRESS NEO に<br>登録されている携帯電話番号、メールアド                                       |  |  |  |
| 全球説明会予約<br>(来店希望の方)                   | レス、パスワードをメールにてお知らせし<br>、ます。                                                              |  |  |  |
| 予約確認・キャンセル                            | <u> ログインできない場合</u>                                                                       |  |  |  |
| お問い合わせ<br>ご利用上の注意                     | <ul> <li>以下3点の確認をお願い致します。</li> <li>URLが正しく入力されているか。</li> <li>ログインに必要な情報が正しく入力</li> </ul> |  |  |  |
|                                       | <ul> <li>・ 全角文字で入力を行っていないか。</li> <li>上記を行ってもログインができない場合、</li> </ul>                      |  |  |  |
| <i>■ ■ □ ブ 1 1 1 1 1 1 1 1 1 1</i>    | ログイン画面下部の「お問い合わせ」より、<br>、派遣元会社へお問い合わせください。                                               |  |  |  |
| インできません。<br>2022/10/31 17:47以降でお試しくださ | <b>A</b>                                                                                 |  |  |  |
| U1.                                   | ログイン失敗を繰り返した場合、アカウン<br>トがロックされて、一定時間ログインでき                                               |  |  |  |
|                                       | なくなります。表示日時までログインが出<br>来ませんのでご注意下さい。                                                     |  |  |  |
|                                       | 1                                                                                        |  |  |  |

## ホーム画面の説明

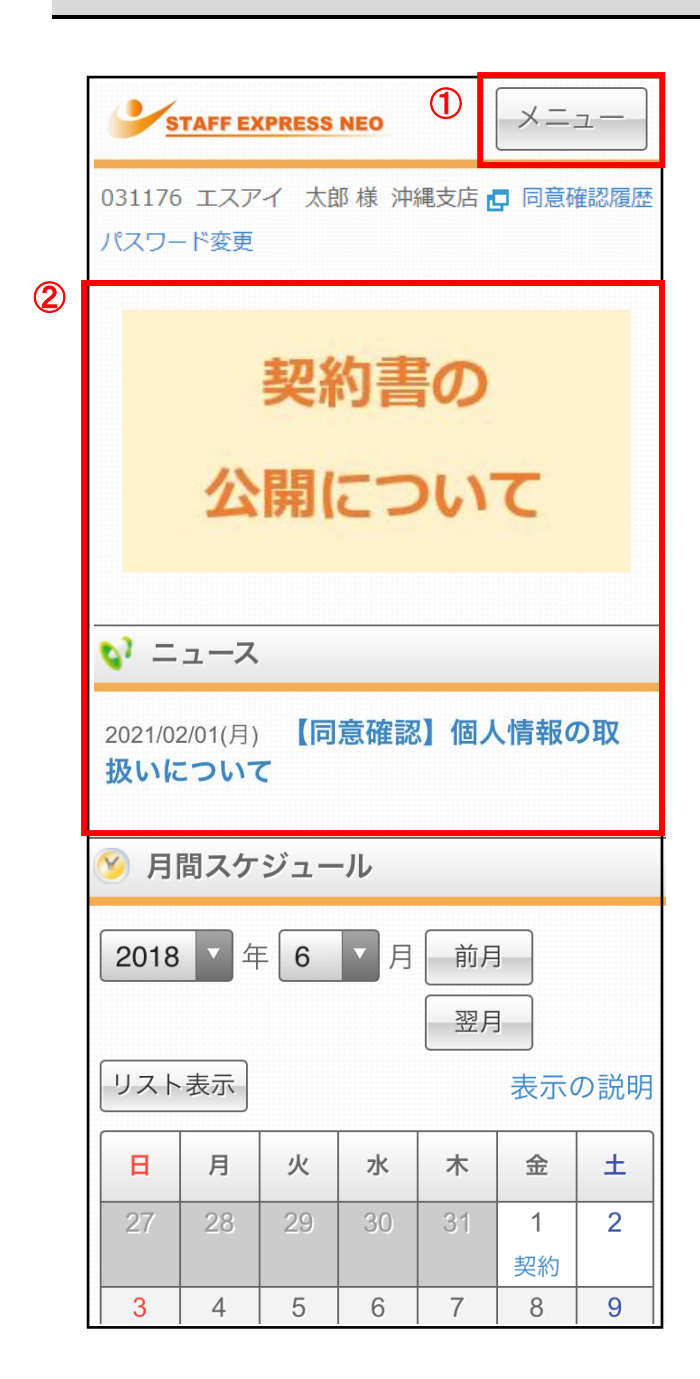

① メニュー

各画面へジャンプできます。 クリックすると、下記画面が表示されます。

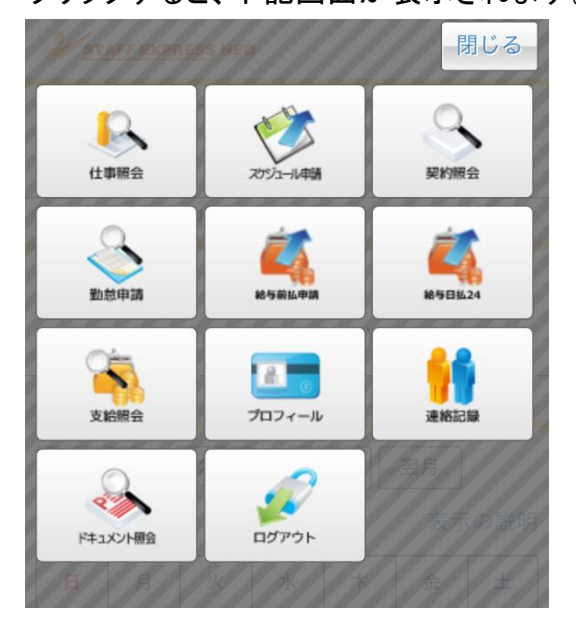

② バナー、ニュース

派遣元会社からお知らせや同意確認があ る場合、表示されます。バナー、ニュース のタイトルをクリックしますと、詳細情報が 表示されます。(同意確認については「同 意確認の申請方法」をご確認ください。)

| お問い合わせ先変更のお知らせ 🗙 |                                                          |  |  |  |  |  |  |  |
|------------------|----------------------------------------------------------|--|--|--|--|--|--|--|
| 公開日              | 2018/04/01(日)                                            |  |  |  |  |  |  |  |
| 本文               | 社内オペレーターの連絡先が下記に<br>変更となります。                             |  |  |  |  |  |  |  |
|                  | 変更日:20xx/xx/xx<br>mail:****@**.jp<br>Tel:xxx-xxx-xxx     |  |  |  |  |  |  |  |
|                  | 20xx/xx/xxからは、今までの連絡先は使<br>用できませんので、連絡する際はお気<br>を付けください。 |  |  |  |  |  |  |  |
|                  | 以上、よろしくお願い致します。                                          |  |  |  |  |  |  |  |
|                  | 閉じる                                                      |  |  |  |  |  |  |  |

## 契約書の確認方法

|   | → 契約照会 一覧                                                                                                    |                                                                                                    |                                                                    |                                                                        |                                                                                                    |                                                                                                    |                                                                                                |              |  |
|---|----------------------------------------------------------------------------------------------------|----------------------------------------------------------------------------------------------------|--------------------------------------------------------------------|------------------------------------------------------------------------|----------------------------------------------------------------------------------------------------|----------------------------------------------------------------------------------------------------|------------------------------------------------------------------------------------------------|--------------|--|
|   | 2020<br>並び順<br>契約開                                                                                                    | ▼年                                                                                                    | 前                                                                  | Ŧ                                                                      | 翌年                                                                                                  |                                                                                                    |                                                                                                |              |  |
|   | ※詳細は行をクリックして表示してください。                                                                                                    |                                                                                                    |                                                                    |                                                                        |                                                                                                    |                                                                                                    |                                                                                                |              |  |
| 2 | 契約開始                                                                                                    | Ξ                                                                                                    | 種別                                                                 | (ファ                                                                    | 'イル名)                                                                                               |                                                                                                    | 同意                                                                                             | 版数           |  |
|   | 2020/12/0                                                                                                    | )1 労働条<br>示書_2                                                                                             | 件通<br>020                                                          | 知書<br>.pdf                                                             | (兼)就業条(                                                                                             | 牛明                                                                                                    | 同意                                                                                             | 1            |  |
|   | 2020/11/0                                                                                                    | 1<br>分働条<br>示書.pd                                                                                          | 件通<br>df                                                           | 知書                                                                     | (兼)就業条(                                                                                             | 牛明                                                                                                    |                                                                                                | 1            |  |
| ľ |                                                                                                    |                                                                                                    |                                                                    |                                                                        |                                                                                                    |                                                                                                    | Γ                                                                                              |              |  |
| 3 | 穷働条件通知書(棟)就業条件明示書 2019 年 11 月 1 日                                                                                                    |                                                                                                    |                                                                    |                                                                        |                                                                                                    |                                                                                                    |                                                                                                |              |  |
|   | R遗元:株式会社エクメプロ<br>展 用 期 間 20<br>展 遺 期 期 20<br>成 遺 期所名称 株式<br>就業場所名称 株式<br>就業場所名称 株式<br>成 単 位 ○<br>尿道 先年業所 株式<br>及 び 責任者 北<br>二<br>二<br>二<br>二<br>二<br>二<br>二<br>二<br>二<br>二<br>二<br>二<br>二                                                                                                    |                                                                                                    |                                                                    |                                                                        |                                                                                                    |                                                                                                    |                                                                                                |              |  |
|   | ★ 毎 日 母<br>業務に伴う 2<br>責任の程度 □                                                                                                    | 付ちされる権限なし<br>付ちされる権限あり                                                                                     |                                                                    |                                                                        |                                                                                                    |                                                                                                    |                                                                                                |              |  |
|   | 指揮命令者 網                                                                                                    | 第部 課長 田中 大郎                                                                                                | 與約45時間<br>08:00                                                    | 休憩時間<br>01:00                                                          | 休憩                                                                                                  | (TEL) (<br>)罰希                                                                                                    | 011-5555-6666                                                                                  |              |  |
|   | 変形労働時間制 採<br>就業日·休日 就                                                                                                    | 花川2L                                                                                                    |                                                                    |                                                                        |                                                                                                    |                                                                                                    |                                                                                                |              |  |
|   | 休 戰 年3<br>万定時間外労働 [2]<br>東2                                                                                                    | 大有給休暇 労働基準<br>定時間内)1日及び1週間・<br>定時間外)1日4時間/1ヶ<br>去定時間外は乙の労使協定                                               | 国法第39条に<br>の法定労働車<br>月45時間/1<br>により年6回                             | 1月って付与す:<br>(間まで就労さ<br>年360時間迄)<br>と限度に1ヶ月                             | 5。<br>まることができる。<br>2範囲まで就分させることができる。<br>15時間(年720時間)まで延長させる                                         | ことができる。                                                                                                    |                                                                                                |              |  |
|   | 休日労働(日<br>二<br>高本給<br>-<br>売                                                                                                    | 定外休日)全日において高<br>高本料金: 1,0<br>度業料金: 1,2<br>菜夜割増: 2<br>法定外休日: 1,2<br>計算単位: 始業時間1                             | hFることがあ<br>00円/時1<br>50円/時1<br>50円/時1<br>50円/時1<br>0分(切り上)         | る。(法定休日<br>0<br>0<br>0<br>1<br>7) 終業時間                                 | <ul> <li>) 1ヶ月2日まで命ずることがある。</li> <li>・ 法定内休日: 1</li> <li>10分(切り捨て)</li> </ul>                       | ,350 円 / 時作                                                                                                    | ŋ                                                                                              |              |  |
|   |                                                                                                    | 1 末日線 翌月 15日<br>兼保験: 未加入 (未加)<br>王年金: 未加入 (未加)<br>相保験: 加入                                                  | 支給 ※但<br>の理由: 2<br>の理由: 2                                          | -、支払日が金<br>- 月以内の雇用<br>- 月以内の雇用                                        | 勝機関の休日にあたるときは前日<br>のため<br>のため                                                                       | に種り上げで支                                                                                                    | (給する。<br>)<br>)                                                                                |              |  |
|   | <ul> <li>退職金の有無<br/>賞 与 の 有 無</li> <li>安全及び衛生</li> <li>ビー</li> <li>便 宜 供 与 説</li> </ul>                                                                                                    | 自先及び経造元は、労働者<br>り責任を負う。なお、経造就<br>ついては、経造元の安全幣!<br>1先は、経造元に雇用される労働                                          | 派遣法第4日<br>業中の安全」<br>主に関する場<br>者が利用の機                               | わから第47条の<br>えび衛生につい<br>定を適用する。<br>☆をりえる施設®                             | 4までの規定により課された各法令<br>いては、詳違先の安全衛生に関す<br>を本契約に基づく誤逢労働者に対して                                            | な遊守し、自う<br>る現定を適用す<br>も、利用の機会を                                                                                                    | 己に課された法令<br>「ることとし、その他                                                                         |              |  |
|   | <ul> <li>苦情の申出先</li> <li>及</li> <li>び</li> <li>び</li> <li>び</li> <li>流</li> <li>液</li> <li>液</li> <li>液</li> <li>液</li> <li>液</li> <li>液</li> <li>液</li> <li>液</li> <li>液</li> <li>液</li> <li>液</li> <li>液</li> <li>液</li> <li>液</li> <li>液</li> <li>液</li> <li>液</li> <li></li> <li>&lt;</li></ul> | 遣先) 総務部 課長 四<br>違元) 営業部 保長 坂<br>営先-電売責任者もしくは担当<br>意見を寄旋する等により、<br>目の維持を図るようにすると<br>行ったとする。<br>、労働者派遣契約の解除i | 本 太郎<br>ロ 健太<br>(者が連携し、)<br>(労働者の責<br>尿道労働者)<br>(地に、労働)<br>こ作い(尿道労 | <u>該</u> 営をもって <i>迎</i> 注<br>に最すべき事日<br>り新たな就業相<br>5事法第26条<br>- 働者を解雇す | はく適切かつ迅速に処理し、その結<br>)<br>によらない保護契約の解除を行<br>合の確保を図ることとし、これがて<br>基づく休業手当を支払うこと等、)<br>る場合は、30日前に予告すること | <ul> <li>TEL) (</li> <li>TEL)</li> <li>TEL)</li> <li>Rを派遣労働者:</li> <li>った場合には、)</li> <li>さないときは、</li> <li>卵用主に係る劣</li> <li>とし、30日前に</li> </ul> | 111-5555-6666<br>03-123-4501<br>こ通知するものとする。<br>経営先と連携して着<br>まず体業等を行い<br>2備基準法等の責任<br>予告しない場合は気 | - <b>-</b> - |  |
|   | <ul> <li>街</li> <li>道職に関する</li> <li>事 項</li> </ul>                                                                                                    | 6年法第20条第1項に基づ<br>自己都合により申し出たとき<br>就業規則の定めにより解雇<br>定年(65歳に達したとき)                                            | (解雇手当を<br>(退職する))<br>するとき                                          | 支払うこととす。<br>・月前以上に局                                                    | 5.<br>(7出ること)                                                                                       |                                                                                                    |                                                                                                | 1            |  |
|   |                                                                                                    |                                                                                                    |                                                                    |                                                                        |                                                                                                    |                                                                                                    |                                                                                                |              |  |

契約照会のメニューを開きます。
 ホーム画面上部の「メニュー」ボタンから、
 「契約照会」ボタンをクリックします。

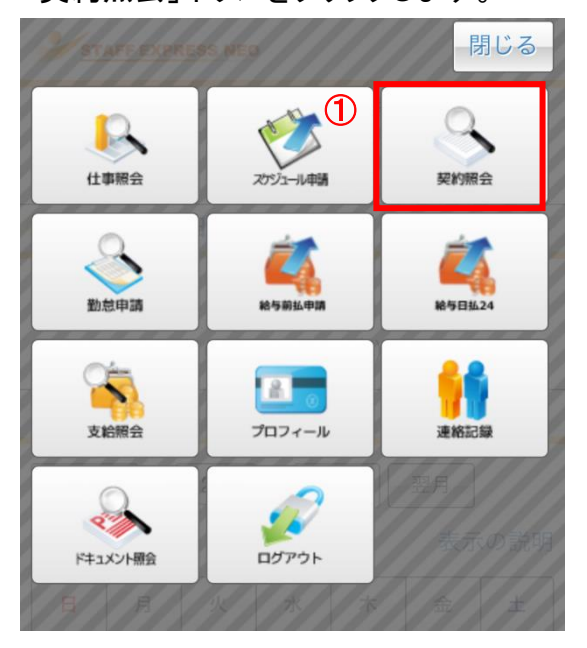

- ② 当月分のスケジュールが表示されます。 「前年」ボタン、「翌年」ボタンで、表示年を 変更することができます。 確認できる契約の一覧が表示されますの で、詳細を確認したい契約書の「種別(ファ イル名)」をクリックします。
- 契約書の PDF ファイルが表示されます。 派遣元会社から NEO 上で「同意」を行って くださいと説明を受けている場合は、「同 意」ボタンをクリックしてください。
   ※PDF 形式が表示できるように、別途 アプリケーションのダウンロードが必要 となります。

※ガラケーの場合は PDF ファイルではな く、テキスト形式で表示されます。